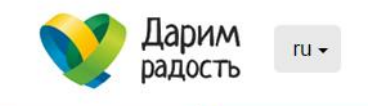

Главная / Помощь / Финансовая помощь

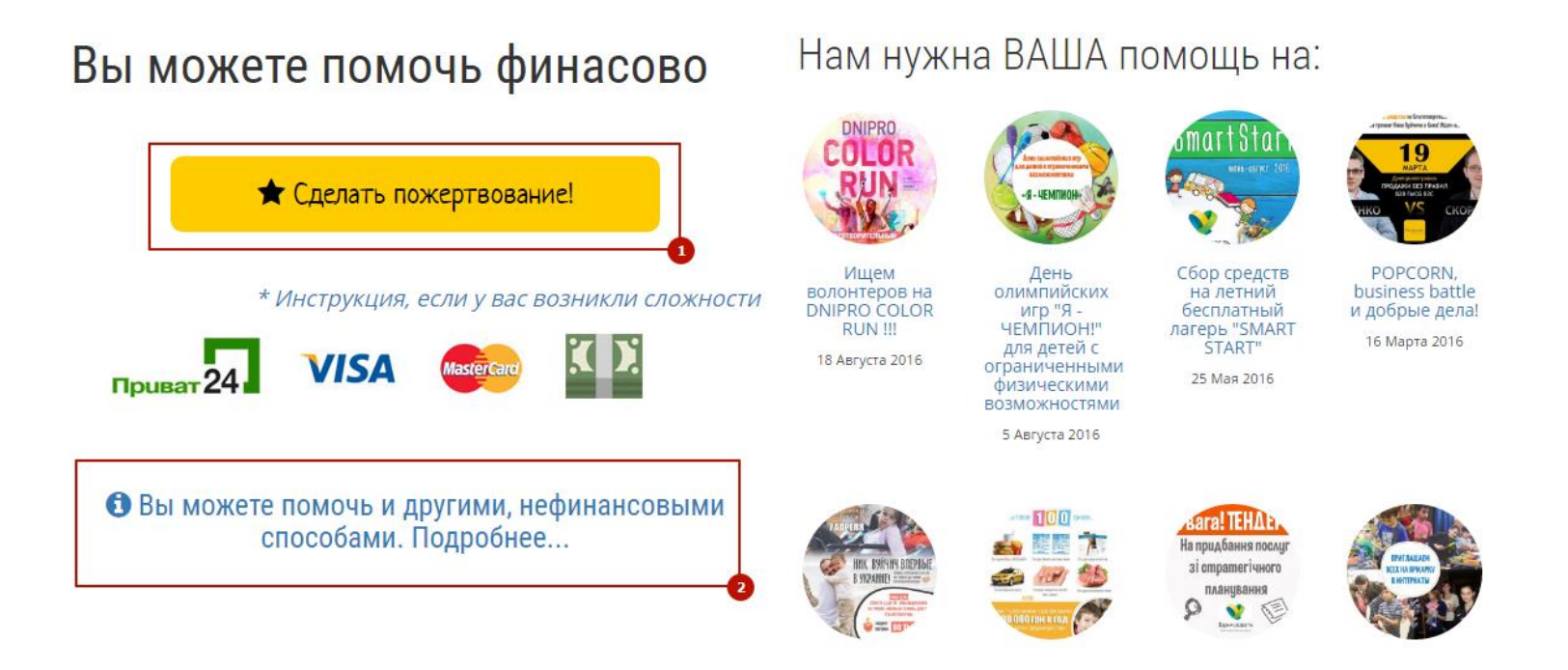

Если вы хотите сделать пожертвование нажмите кнопку **(1)**. Вы сможете сделать пожертвование воспользовавшись банковской картой, либо сервисом «Приват24», либо наличными при помощи терминалов самообслуживания Приватбанка.

Если вы хотите оказать нефинансовую помощь, перейдите по ссылке **(2)**, на страницу где будет информация чем можно помочь и контактные лица фонда.

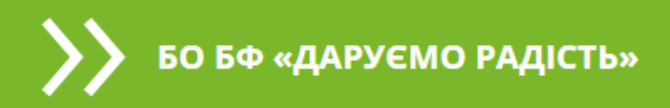

## Отменить оплату

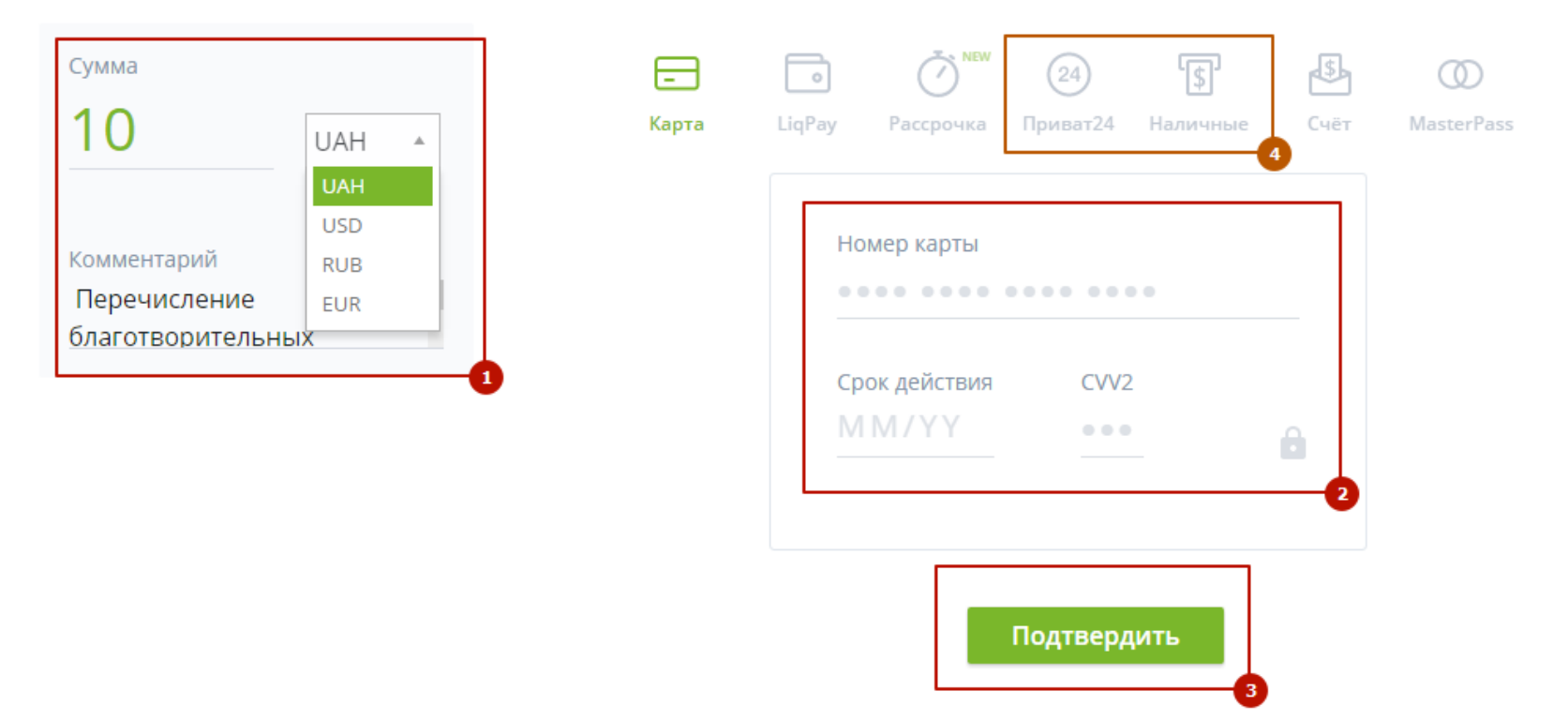

Перейдя на страницу платёжной системы LiqPay (Приватбанк), вы можете указать сумму пожертвования и выбрать валюту оплаты (1). Вводите номер и другие реквизиты платёжной карты (2) и нажмите кнопку «Подтвердить» (3). Также вы можете осуществить платёж через сервис «Приват24», или же наличными при помощи терминалов самообслуживания Приватбанка (4), переключившись на соответствующий раздел. БО БФ «ДАРУЄМО РАДІСТЬ»

Отменить оплату

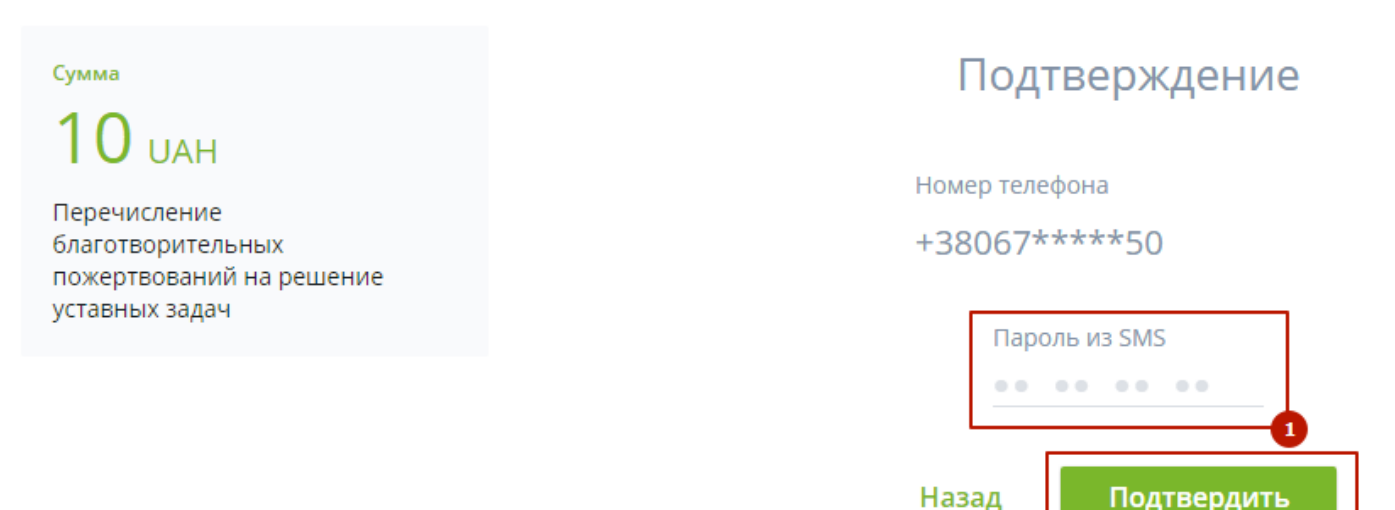

Назад

Платёжная система попросит вас ввести код (2) из смс-сообщения приведшего на ваш телефон. Если платёжной системе не известен ваш номер телефона, то она спросит у вас номер телефона. Ряд банков внедряют дополнительные средства защиты платежей и вы можете быть перенаправлены на страницу подтверждения платежа банка выпустившего вашу карту. После ввода кода, нажимайте кнопку «Подтвердить» (3).

БО БФ «ДАРУЄМО РАДІСТЬ»

Отменить оплату

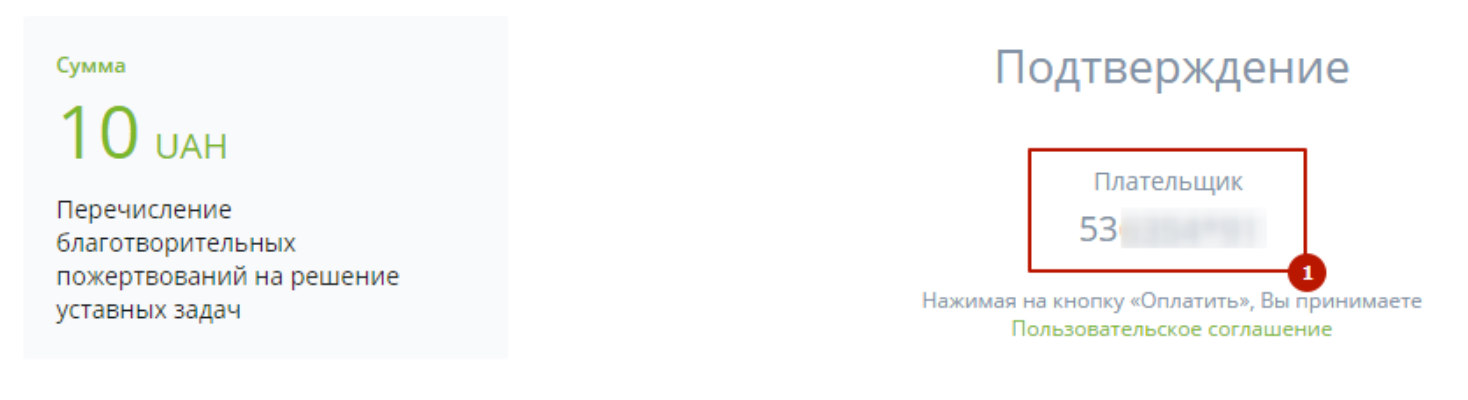

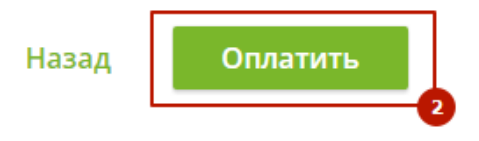

После подтверждения платежа кодом из смс-сообщения, платёжная система попросит проверить номер карты плательщика **(1)**, и подтвердить платёж нажав кнопку «**Оплатить**» **(2)**.

| <b>УУ</b> БО БФ «ДАРУЄМО РАДІСТ                             | ГЬ»                             |
|-------------------------------------------------------------|---------------------------------|
| Сумма<br><b>10 UAH</b><br>Перечисление<br>благотворительных | спасибо! Оплата прошла успешно. |
| пожертвований на решение<br>уставных задач                  | ID: 240247432                   |
|                                                             | youmail@mail.com                |
|                                                             | Вернуться на сайт               |

После оплаты вы можете указать свой **email (1)** на который будет отправлена квитанция об оплате. Также вы можете вернуться на сайт фонда «Дарим радость» (2).

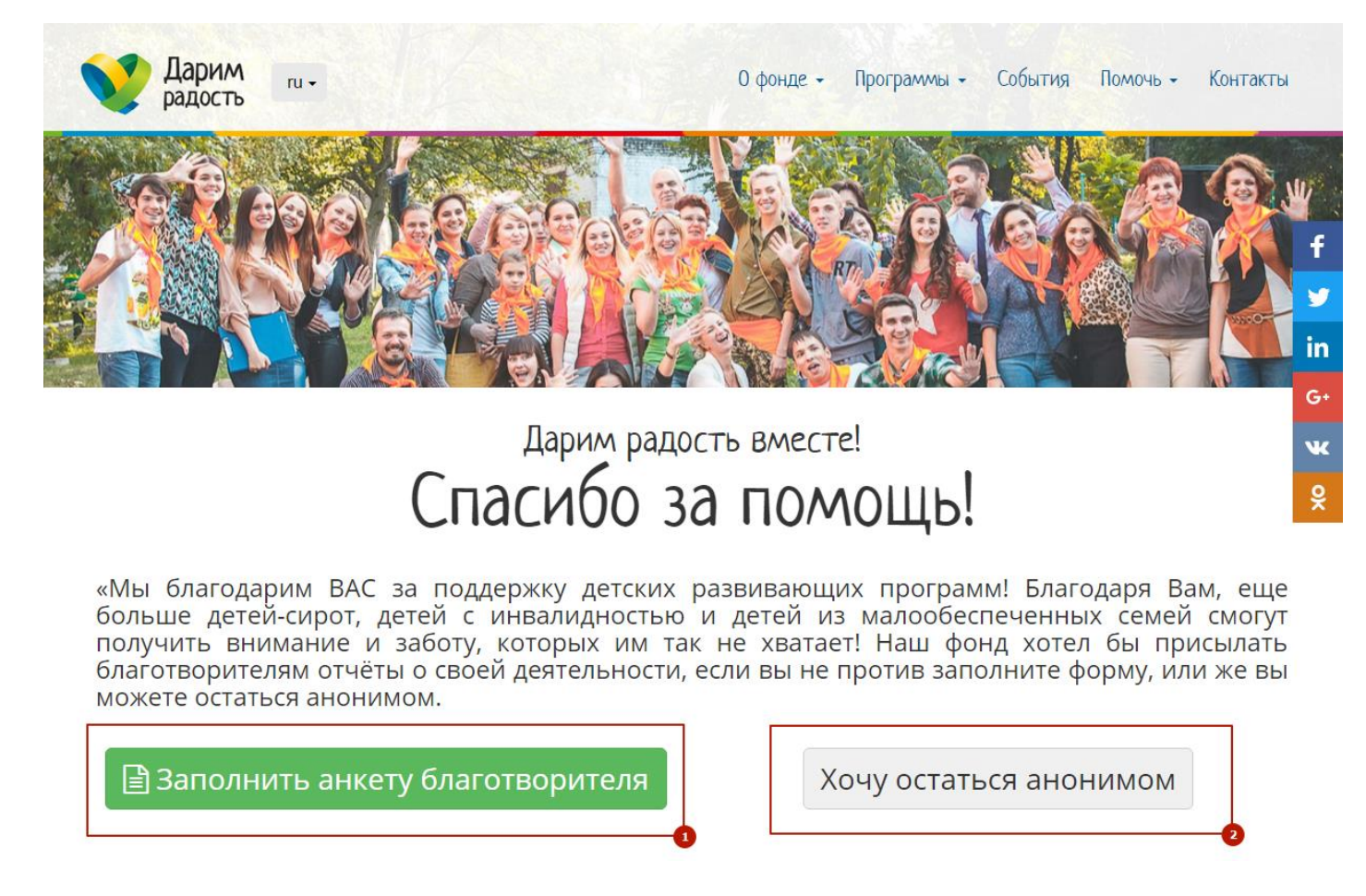

Вы можете остаться анонимным благотворителем, для этого нажмите кнопку «Хочу остаться анонимом» (2). Но если вы хотите получать отчеты о том, как фонд использует полученные пожертвования, то вы можете заполнить анкету благотворителя нажав кнопку «Заполнить анкету благотворителя» (1).

| Системенности и полности и полности и по |  |  |
|----------------------------------------------------------------------------------------------------|--|--|
| Адрес электронной почты<br>Мой ответ<br>Номер телефона<br>Мой ответ                                                                                                    |  |  |
| Адрес электронной почты<br>Мой ответ<br>Номер телефона<br>Мой ответ                                                                                                    |  |  |

Внешний вид анкеты благотворителя.